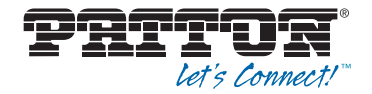

# SmartNode OpenScape Business Appliance

Quick Start Guide

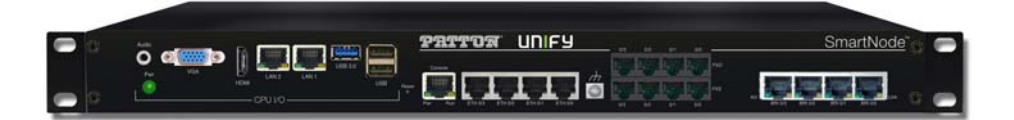

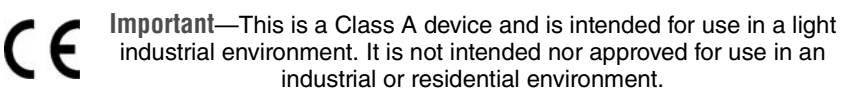

#### REGULATORY MODEL NUMBER: 09417D4-001

Part Number: 07MSN-OSB-QS, Rev. A Revised: December 3, 2015

Sales Office: +1 (301) 975-1000 Technical Support: +1 (301) 975-1007 E-mail: support@patton.com WWW: www.patton.com

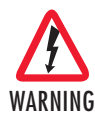

- Do not open the device when the power cord is connected. For systems without a power switch and without an external power adapter, line voltages are present within the device when the power cord is connected.
- For devices with an external power adapter, the power adapter shall be a listed *Limited Power Source* The mains outlet that is utilized to power the device shall be within 10 feet (3 meters) of the device, shall be easily accessible, and protected by a circuit breaker in compliance with local regulatory requirements.
- For AC powered devices, ensure that the power cable used meets all applicable standards for the country in which it is to be installed.
- For AC powered devices which have 3 conductor power plugs (L1, L2 & GND or Hot, Neutral & Safety/Protective Ground), the wall outlet (or socket) must have an earth ground.
- For DC powered devices, ensure that the interconnecting cables are rated for proper voltage, current, anticipated temperature, flammability, and mechanical serviceability.
- WAN, LAN & PSTN ports (connections) may have hazardous voltages present regardless of whether the device is powered ON or OFF. PSTN relates to interfaces such as telephone lines, FXS, FXO, DSL, xDSL, T1, E1, ISDN, Voice, etc. These are known as "hazardous network voltages" and to avoid electric shock use caution when working near these ports. When disconnecting cables for these ports, detach the far end connection first.
- Do not work on the device or connect or disconnect cables during periods of lightning activity.

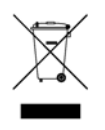

In accordance with the requirements of council directive 2002/96/EC on Waste of Electrical and Electronic Equipment (WEEE), ensure that at end-of-life you separate this product from other waste and scrap and deliver to the WEEE collection system in your country for recycling.

# 1.0 What's Included With the SN-OSB

- SmartNode OpenScape Business (SN-OSB) Appliance
- · AC Power Adapter
- INS-KIT-2
  - 1 x D89 to RJ45 control port Adapter (EIA-561)
  - 2 x RJ45 Cables, 10 ft
  - Rubber Feet
  - Rack Ears and Hardware (already installed)
- · Electrical Safety Notice

# 2.0 Steps for Setting Up the SN-OSB

- 1. Plug the power adapter into the power connector on the back of the unit (see figure 1 on page 4).
- Connect an Ethernet cable from the Ethernet switch to port LAN2 (CPU I/O side).
- 3. Connect the second Ethernet cable between the Ethernet switch and port ETH 0/1 on the SmartNode Gateway side.
- 4. Connect your computer to the Ethernet switch. An IP address will be assigned to your PC. refer to section 5.1 below
- 5. Push the power Button at the back of the unit once (see figure 1 on page 4).

**Note** *Make sure the power adapter is plugged in ALL the way and the connector is locked in.* 

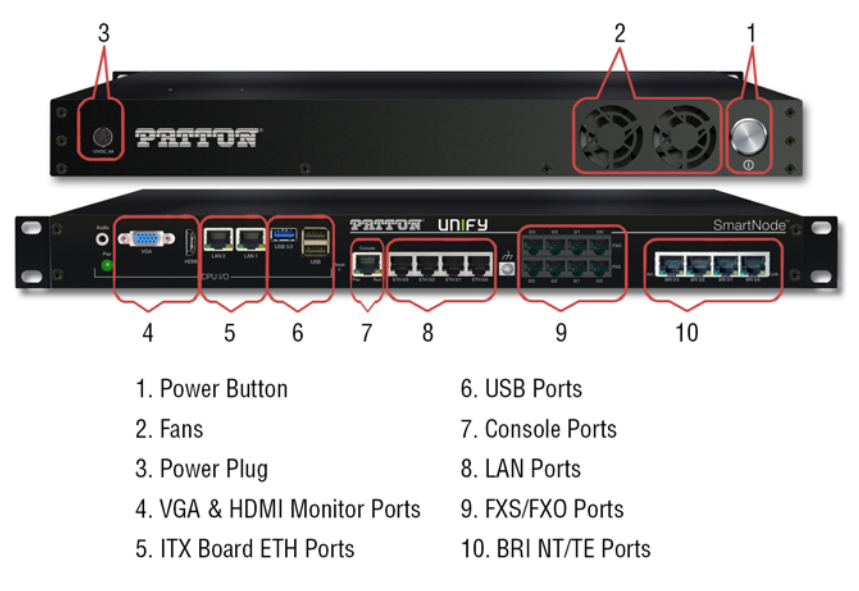

Figure 1. SmartNode OpenScape Business Appliance basic connections

# 3.0 Basic Application

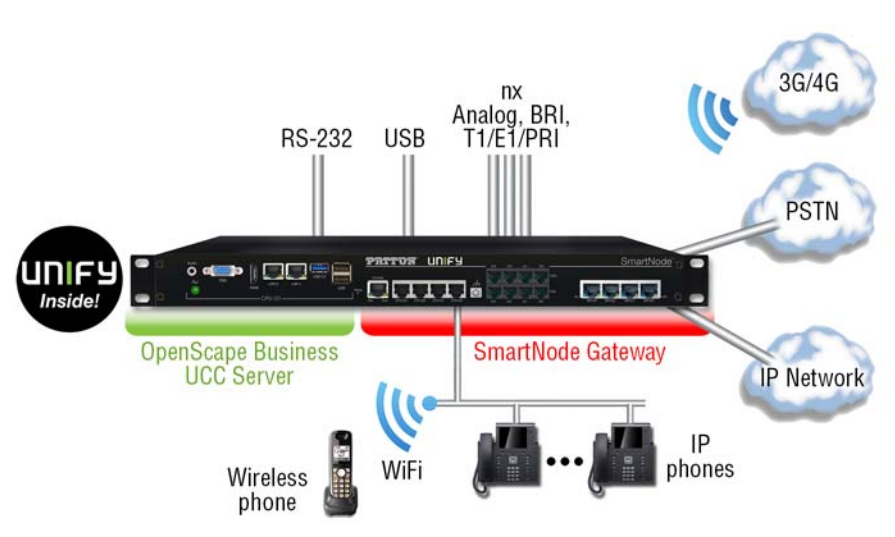

Figure 2. SmartNode OpenScape Business Appliance Application

- **Note** Your favorite third-party switch is required for communication between the SmartNode and OpenScape Business UCC server.
- **Note** For all SKUs please refer to the SmartNode OpenScape Business Appliance product page at www.patton.com.

# 4.0 SmartNode Ports

## 4.1 SN-OSB Models with SN4600 (SmartWare)

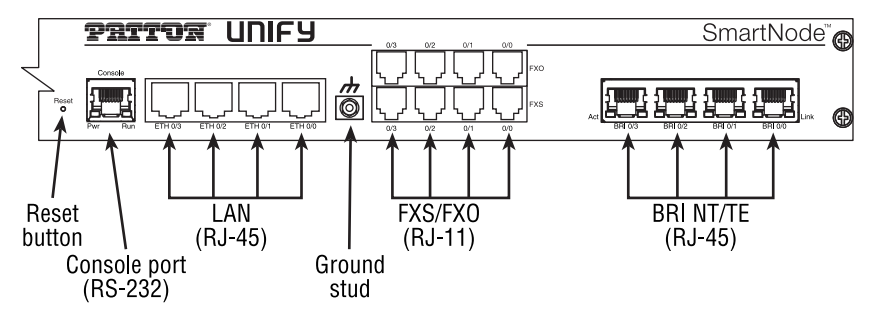

Applies to models:

- SN-OSB/2BIS2JS2JO8V/EUI
- SN-OSB/4BIS4JS4JO12V/EUI
- SN-OSB/4JS4JO/EUI
- SN-OSB/8JS/EUI

# 4.2 SN-OSB Models with SN4980 (Trinity)

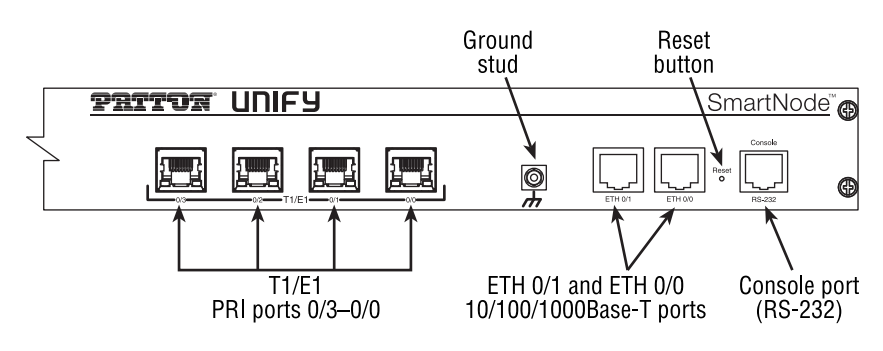

Applies to model:

· SN-OSB/4E15VR/EUI

SmartNode OpenScape Business Appliance Quick Start Guide

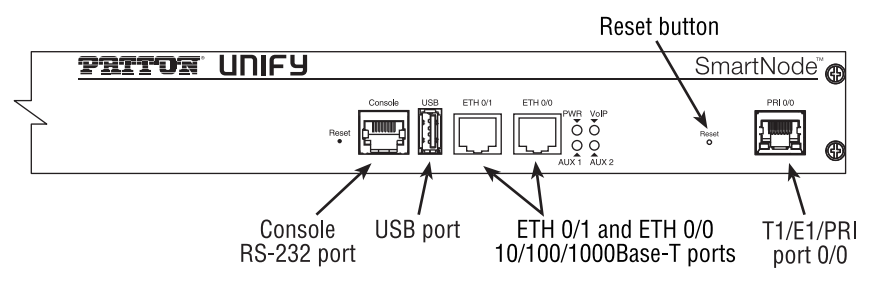

Applies to models:

- SN-OSB/1E15VHP/EUI
- SN-OSB/1E30VHP/EUI

# 4.4 SN-OSB Models with SN5530 (Trinity)

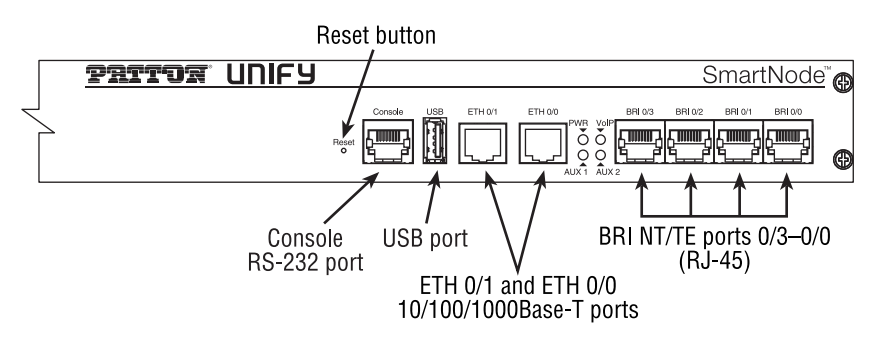

Applies to model:

• SN-OSB/4BIS8VHP/EUI

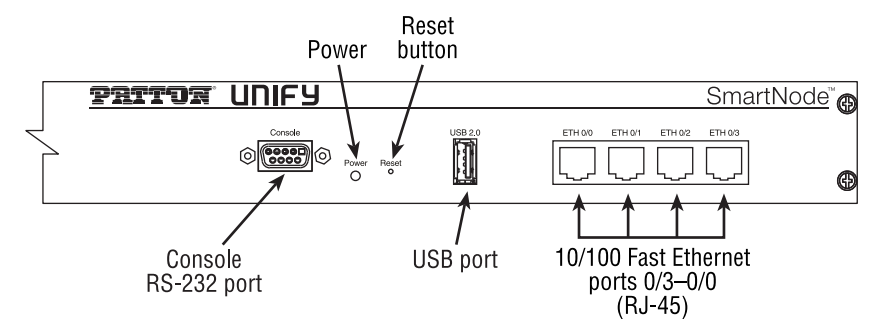

Applies to model:

• SN-OSB/4B/EUI.

# 5.0 Hardware installation

#### 5.1 Connecting the OpenScape Business Appliance to your network

We recommend using a third-party Ethernet switch, connecting the OpenScape Business UCC server and the SmartNode Gateway together (see figure 3). There is a DHCP Server running on the SmartNode Gateway, while the OpenScape Business UCC server is running on a fixed IP address (192.168.1.9).

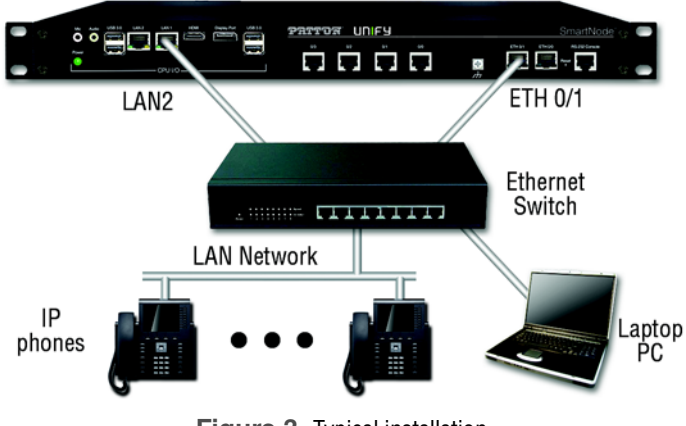

Figure 3. Typical installation

| Ethernet Port | IP address  | Subnet Mask   |
|---------------|-------------|---------------|
| LAN2          | 192.168.1.9 | 255.255.255.0 |

#### Table 1. OpenScape Business UCC server

#### Table 2. SmartNode Gateway

| Ethernet Port         | IP address  | Subnet Mask   |
|-----------------------|-------------|---------------|
| ETH 0/0               | DHCP client | DHCP client   |
| ETH 0/1 (DHCP Server) | 192.168.1.1 | 255.255.255.0 |

#### Table 3. Default Login

|          | SLES Linux | Unify OSB-S          | SmartNode Gateway/E-SBC |
|----------|------------|----------------------|-------------------------|
| Username | root       | administrator@system | administrator           |
| Password | patton     | administrator        |                         |

- **Note** There is no password for the SmartNode Gateway/E-SBC login. Just press enter to proceed.
- **Note** For OSB-S login, the @system portion of the username will be added automatically.
- **Note** Patton strongly recommends that you change the default password immediately after logging in for the first time.

#### 5.3 OpenScape Business UCC Server Configuration

Once connected as shown in figure 3 on page 7, log in to the OpenScape Business UCC server to get it configured.

# 6.0 Starting Up

The basic settings are made using the **Initial Installation** wizard of the webbased management (WBM).

Access the WBM, using your preferred web browser, by typing the following URL: https://192.168.1.9

If you are asked to accept the SSL certificate from OpenScape Business, click **accept** to proceed with the configuration.

## Prerequisites

The WBM has been started.

# Step by Step

- 1. In the navigation bar, click on Setup.
- 2. Click on Edit to start the Initial Installation wizard.

**Note** If the size of the browser window cannot display the workspace in its entirety at low screen resolutions, a horizontal or vertical scroll bar appears at the sides and can be used to scroll to the required section.

#### Next steps

Perform initial installation as described in the following step-by-step instructions. Fields that are not described here are preset for the default scenario and should only be changed if they are not appropriate for your network data. For detailed information, refer to the descriptions provided in the Administrator documentation for the individual wizards.

# 6.2 System Settings

The **System Settings** window is used to configure the system settings of the communication system.

Proceed as follows:

1. Set the display logo and the product name.

Specify a display text to be displayed on the display of the system phones. Additionally, you can also select the product name.

2. Select the country code and the language to be used for event logs.

For country initialization to work correctly, you must select the country in which the communication system is operated. In addition, you can select the language in which the event logs (system event logs, errors logs, etc.) are to be stored.

3. Only if required: Activate another LAN port as a WAN interface

If OpenScape Business S (or the Linux server) has a second LAN port, you can use this as a WAN interface for Internet access and Internet telephony via an ITSP. The first LAN port is used as usual as a LAN interface for the internal phones and PCs.

#### Prerequisites

You are in the System Settings window (see figure 4).

| System                                 | Settings                                  |
|----------------------------------------|-------------------------------------------|
| Display Logo:<br>Brand                 | OS Business S ×<br>(DpenScape Business V) |
| OpenScape Business - IP address:       | 192.168.5.2 - eth0 🗸                      |
| OpenScape Business - Netmask:          | 255 255 0.0                               |
| WAN:                                   | 1XI                                       |
| OpenScape Business - IP address (WAN): | 192.168.5.5 - eth1 🗸                      |
| OpenScape Business - Netmask (WAN):    | 255.255.0.0                               |
| anguage settings                       |                                           |
| System Country Code:                   | Germany 🗸                                 |
| Language for Customer Trace Log:       | [English 🖌                                |

Figure 4. Display Logo and Brand section of System Settings window

## Step by Step

- In the **Display Logo** field, enter a text of your choice (e.g., OS Business S). The text can contain up to 16 characters. Avoid the use of diacritical characters such as umlauts and special characters.
- 2. Select the desired time product name in the Brand drop-down list.

#### Next steps

Select the country code and language to be used for the event logs.

## 6.4 Selecting the Country Code and the Language for Trace Logs

#### Prerequisites

You are in the System Settings window (see figure 5).

| s; 192.168.5.2 - eth0 🗸 |
|-------------------------|
| k 255 255.0.0           |
| e 🗵                     |
| ): 192.168.5.5 - eth1 ∨ |
| 1: 255.255.0.0          |
|                         |
| e; Germany 🗸            |
| g English 🗸             |
|                         |

Figure 5. Country Code and Language for Trace logs section

# Step by Step

- 1. In the **System Country Code** drop-down list, select the country where the communication system is operated.
- 2. In the Language for Customer Trace Log field, enter the language in which the trace logs (system event logs, error logs, etc.) are to be output.

#### Next steps

Start the basic configuration.

## 6.5 Activating an Additional LAN Port as a WAN Interface

#### Prerequisites

You are in the System Settings window (see figure 6).

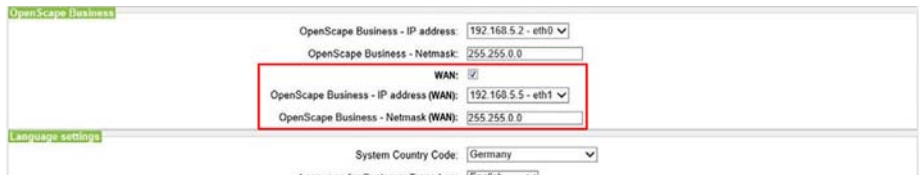

Figure 6. WAN settings section

# Step by Step

- 1. Select the WAN check box..
- Select the desired LAN port (e.g., *eth1* or *eth2*) from the OpenScape Business - IP Address (WAN) drop-down list. If only two LAN ports are available, the second LAN port *eth1* is activated automatically.

**Note** The assignment of IP addresses and subnet masks to the LAN ports is done during the initial installation of Linux or subsequently via YaST.

#### Next steps

Start the basic configuration. Additional OpenScape Business documentation can be found in the Service Center, as shown in figure 7 on page 12.

|                                                  |                |                                                                          | OpenScape Business Assistan |   |
|--------------------------------------------------|----------------|--------------------------------------------------------------------------|-----------------------------|---|
|                                                  |                |                                                                          | administrator@system Log    | m |
| Home Administrators Setup Da                     | ata Backup     | License Management Service Center                                        |                             |   |
| Service Center Docume                            | ents           |                                                                          |                             |   |
| Software en Engli                                | ish 0          |                                                                          |                             |   |
| <ul> <li>Inventory</li> <li>SW Update</li> </ul> | inistrator Doc | imentation                                                               |                             |   |
| E-mail Forwarding Do                             | ownload De     | cription                                                                 |                             |   |
| Remote Access                                    | 🔁 Ad           | ministrator Documentation                                                |                             |   |
| Diagnostics                                      | 🔁 Co           | nfiguration for Customer Administrators                                  |                             |   |
|                                                  | 🔁 Ins          | talling OpenScape Business S                                             |                             |   |
|                                                  | 🔁 Inf          | armation to update the phone software (only available in English/German) |                             |   |
|                                                  |                |                                                                          |                             |   |
| > User                                           | Documentatio   | n                                                                        |                             |   |
| → Links                                          |                |                                                                          |                             |   |
| > Tem;                                           | plates         |                                                                          |                             |   |

Figure 7. OpenScape Business Assistant: Service Center window

# 7.0 SmartNode Gateway/E-SBC configuration

To integrate TDM subscribers or Trunks, and SIP Trunks, the SmartNode Gateway/E-SBC will have to be set up. The SmartNode Gateway/E-SBC can be configured by using the Command Line interface (CLI) or the Web interface. It's recommended to generate a config file by using the WebWizard platform at Patton.com/wizard.

Perform the steps in table 4 to generate a config file and import it.

| Step | Trinity                 | SmartWare             |
|------|-------------------------|-----------------------|
| 1    | System / System Config  | Import /export        |
| 2    | + icon                  | Import Configuration  |
| 3    | Browse generated file   | Browse generated file |
| 4    | Select "startup-config" | Import                |
| 5    | ОК                      | reload                |
| 6    | Reboot System           |                       |

Table 4. Steps to generate a config file

# 8.0 Contacting Patton for Assistance

# 8.1 Introduction

This chapter contains the following information:

- 8.2 "Contact information"—describes how to contact Patton technical support for assistance.
- 8.3 "Warranty Service and Returned Merchandise Authorizations (RMAs)" contains information about the warranty and obtaining a return merchandise authorization (RMA).

# 8.2 Contact information

Patton Electronics offers a wide array of free technical services. If you have questions about any of our other products we recommend you begin your search for answers by using our technical knowledge base. Here, we have gathered together many of the more commonly asked questions and compiled them into a searchable database to help you quickly solve your problems.

# **Contacting Patton Technical Services for Free Support**

| Region            | North<br>America                  | Western<br>Europe                                 | Central &<br>Eastern Europe        | Middle East<br>North Africa        |
|-------------------|-----------------------------------|---------------------------------------------------|------------------------------------|------------------------------------|
| Location          | Maryland,<br>USA                  | Bern,<br>Switzerland                              | Budapest,<br>Hungary               | Beirut,<br>Lebanon                 |
| Time Zone         | EST/EDT<br>UTC/GMT - 4/5<br>hours | CET/CEDT<br>UTC/GMT + 1/2<br>hours                | CET/CEDT<br>UTC/GMT + 1/2<br>hours | EET/EEDT<br>UTC/GMT + 2/3<br>hours |
| Business<br>Hours | Monday-Friday<br>8:00am to 5:00pm | Monday-Friday<br>09:00 to 12:00<br>13:30 to 17:30 | Monday-Friday<br>8:30 to 17:00     | Monday-Friday<br>8:00am to 5pm     |
| Email             | support@patton.com                |                                                   |                                    |                                    |
| Phone             | + 1 301 975 1007                  | +41 31 985 25 55                                  | +36 439 3835                       | +96 1 359 1277                     |
| Fax               | +1 301 869 9293                   | +41 31 985 2526                                   |                                    |                                    |

## 8.3 Warranty Service and Returned Merchandise Authorizations (RMAs)

Patton Electronics is an ISO-9001 certified manufacturer and our products are carefully tested before shipment. All of our products are backed by a comprehensive warranty program.

**Note** If you purchased your equipment from a Patton Electronics reseller, ask your reseller how you should proceed with warranty service. It is often more convenient for you to work with your local reseller to obtain a replacement. Patton services our products no matter how you acquired them.

#### Warranty coverage

Our products are under warranty to be free from defects, and we will, at our option, repair or replace the product should it fail within one year from the first date of shipment. Our warranty is limited to defects in workmanship or materials, and does not cover customer damage, lightning or power surge damage, abuse, or unauthorized modification.

**Out-of-warranty service.** Patton services what we sell, no matter how you acquired it, including malfunctioning products that are no longer under warranty. Our products have a flat fee for repairs. Units damaged by lightning or other catastrophes may require replacement.

**Returns for credit.** Customer satisfaction is important to us, therefore any product may be returned with authorization within 30 days from the shipment date for a full credit of the purchase price. If you have ordered the wrong

equipment or you are dissatisfied in any way, please contact us to request an RMA number to accept your return. Patton is not responsible for equipment returned without a Return Authorization.

#### Return for credit policy. The following:

- Less than 30 days: No Charge. Your credit will be issued upon receipt and inspection of the equipment.
- 30 to 60 days: We will add a 20% restocking charge (crediting your account with 80% of the purchase price).
- · Over 60 days: Products will be accepted for repairs only.

# **RMA numbers**

RMA numbers are required for all product returns. You can obtain an RMA by doing one of the following:

- Completing a request on the RMA Request page in the *Support* section at **www.patton.com**
- By calling +1 (301) 975-1007 and speaking to a Technical Support Engineer
- By sending an e-mail to returns@patton.com

All returned units must have the RMA number clearly visible on the outside of the shipping container. Please use the original packing material that the device came in or pack the unit securely to avoid damage during shipping.

**Shipping instructions.** The RMA number should be clearly visible on the address label. Our shipping address is as follows:

#### **Patton Electronics Company**

RMA#: xxxx 7622 Rickenbacker Dr. Gaithersburg, MD 20879-4773 USA

Patton will ship the equipment back to you in the same manner you ship it to us. Patton will pay the return shipping costs.

# A.0 Specifications

| CPU / Socket          | Intel Celeron J1900 2.0/2.41 GHz |
|-----------------------|----------------------------------|
| TDP                   | 10 W                             |
| Memory                | 2x DDR3L SODIMM                  |
| Storage               | 1x mSATA (full size)             |
| Graphics              | Intel HD 688/854 MHz             |
| Video Signal          | 1x VGA, 1x HDMI                  |
| Network & Wireless    | 2x LAN 1000                      |
| I/O                   | 8-bit DIO                        |
| Cooling               | Passive                          |
| Operating Temperature | 0 to 60°C                        |
| Form Factor           | Mini-ITX                         |
| Length                | 170 (mm)                         |
| Width                 | 170 (mm)                         |
| Input Power           | 12 DC V                          |
|                       |                                  |

# B.0 Cabling

## B.1 Serial Console (using RJ45 to DB-9 adapter, 19200 bps)

#### Applies to models

- SN-OSB/1E15VHP/EUI
- SN-OSB/1E30VHP/EUI
- SN-OSB/4BIS8VHP/EUI

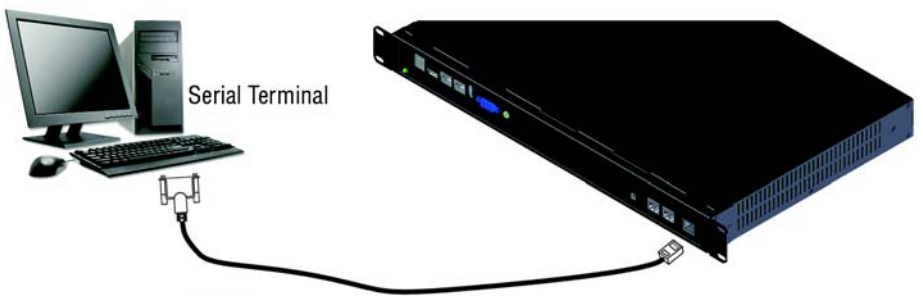

Note A Patton Model 16F-561 RJ45 to DB-9 adapter is included with each SmartNode Series device.

Figure 8. Connecting a serial terminal with RJ45 to DB-9 adapter

Console Connection settings:

- 19200 bps
- 8 bits, no parity
- 1 stop bit
- flow control off

# B.2 Serial Console (using RJ45 to DB-9 adapter, 9600 bps)

See figure 8 on page 16 for the connection diagram.

- SN-OSB/2BIS2JS2JO8V/EUI
- SN-OSB/4E15VR/EUI
- SN-OSB/4BIS4JS4JO12V/EUI
- SN-OSB/4JS4JO/EUI
- SN-OSB/8JS/EUI

Console Connection settings:

- 9600 bps
- 8 bits, no parity
- 1 stop bit
- flow control off

# B.3 Serial Console (using male DB-9 to female DB-9 cable)

Applies to model SN-OSB/4B/EUI.

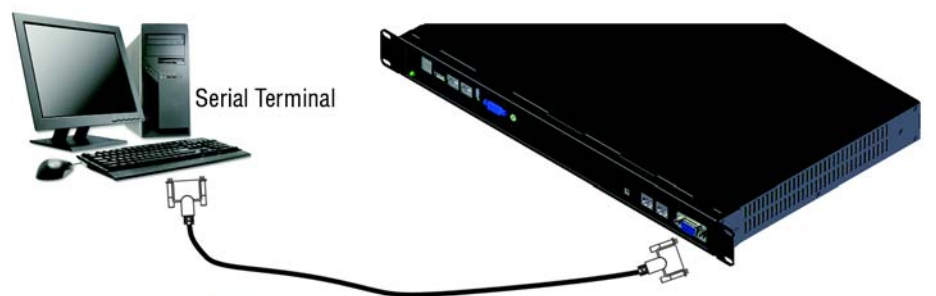

Note A serial cable with male DB-9 to female DB-9 connectors. This cable can be ordered as an optional accessory.

**Figure 9.** Connecting a serial terminal with male DB-9 to female DB-9 adapter Console connection settings:

- 9600 bps
- 8 bits, no parity

- 1 stop bit
- · flow control off

# **B.4 Ethernet**

Ethernet devices (10/100/1000 Base-T) are connected to the SmartNode over a cable with RJ-45 plugs. All Ethernet ports on the SmartNode OpenScape Business Appliance are Auto-MDX. Use any straight or crossover cable to a host, hubs, switches, PCs or other devices.

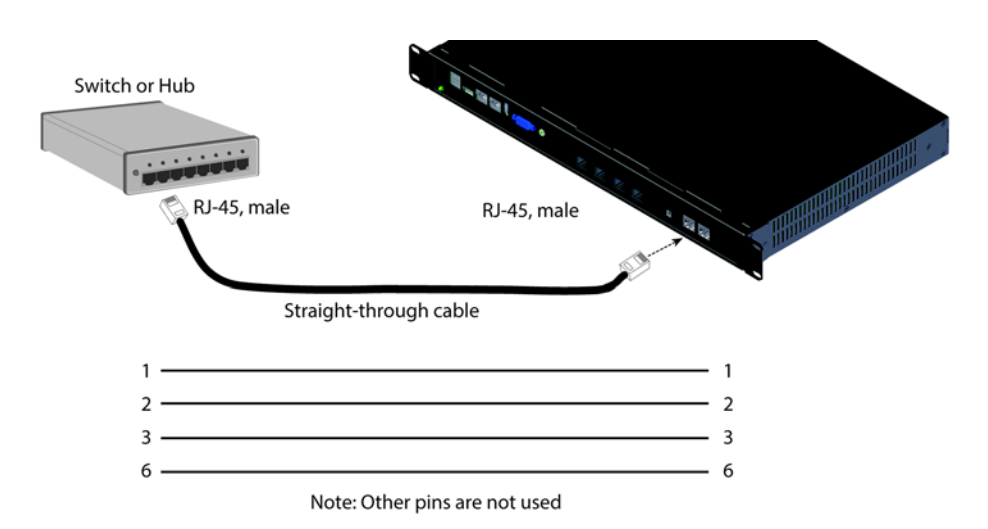

Figure 10. Typical Ethernet straight-through cable diagram for 10/100Base-T

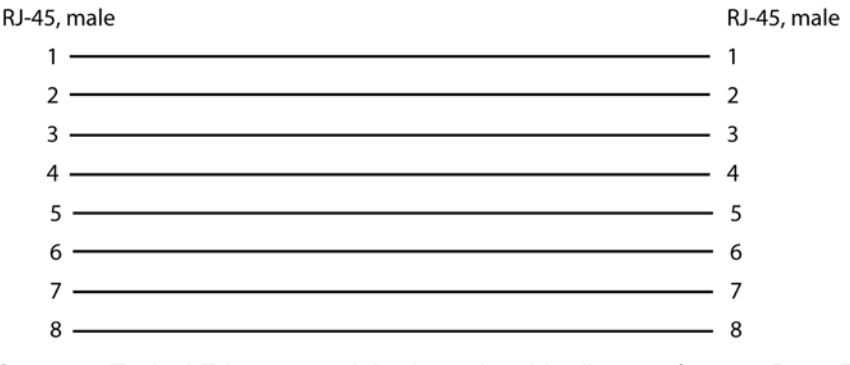

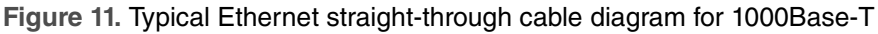

#### B.5 E1 PRI

The E1 PRI is usually connected to a PBX or switch—local exchange (LE). Type and pin outs of these devices vary depending on the manufacturer. In most cases, a straight-through RJ-45 to RJ-45 can be used to connect the PRI with a PBX. A cross-over cable is required to connect to an NT device, as illustrated in figure 12.

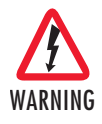

Hazardous network voltages are present in the PRI cables. If you detach the cable, detach the end away from the SmartNode or interface card first to avoid possible electric shock. Network hazardous voltages may be present on the device in the area of the PRI port, regardless of when power is turned OFF

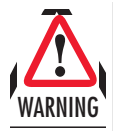

To prevent damage to the system, make certain you connect the PRI cable to the PRI port only and not to any other RJ-45 socket.

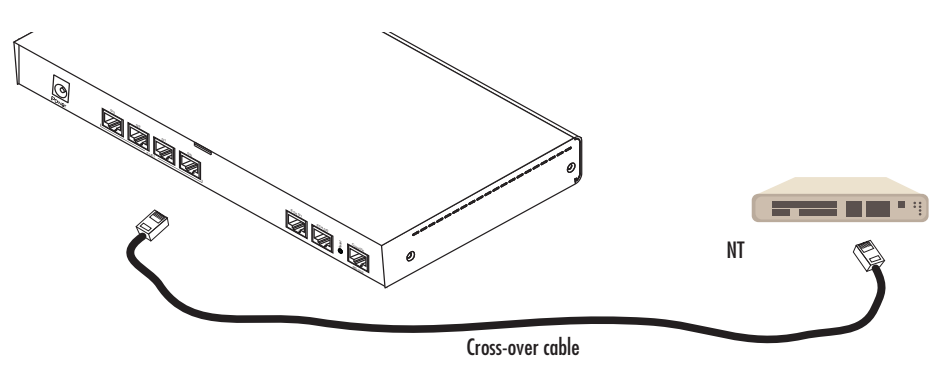

Figure 12. Connecting an E1 PRI port to an NT1

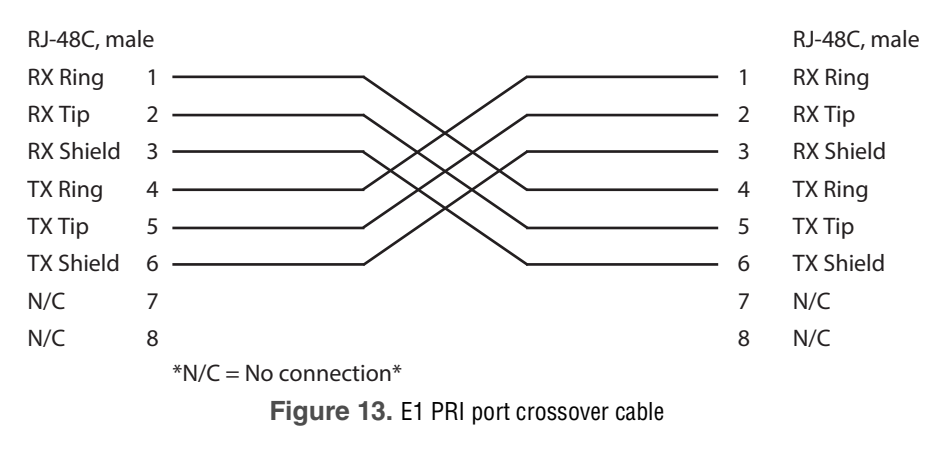

# B.6 T1 PRI

The T1 PRI is usually connected to a PBX or switch—local exchange (LE). Type and pin outs of these devices vary depending on the manufacturer. In most cases, a straight-through RJ-45 to RJ-45 can be used to connect the PRI with a PBX. A cross-over cable is required to connect to an NT device, as illustrated in figure 14 on page 21.

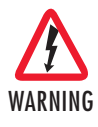

Hazardous network voltages are present in the PRI cables. If you detach the cable, detach the end away from the SmartNode or interface card first to avoid possible electric shock. Network hazardous voltages may be present on the device in the area of the PRI port, regardless of when power is turned OFF

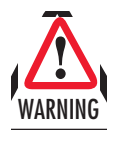

To prevent damage to the system, make certain you connect the PRI cable to the PRI port only and not to any other RJ-45 socket.

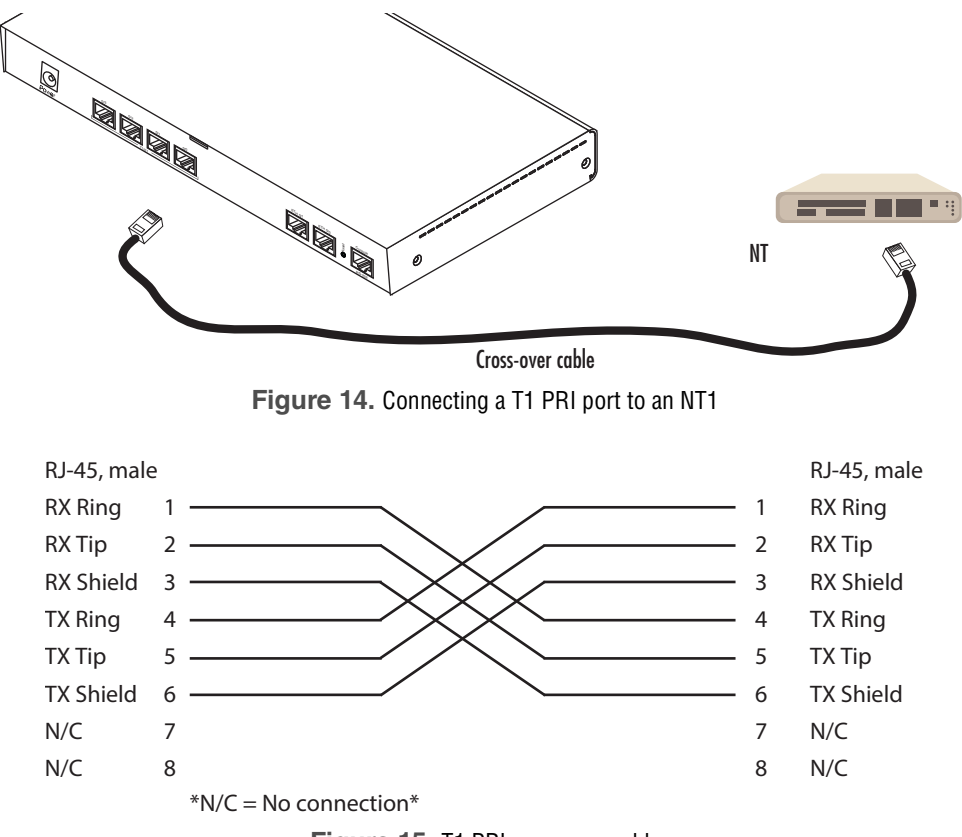

Figure 15. T1 PRI crossover cable

#### **B.7 ISDN BRI**

The ISDN port connects to ISDN terminals (phones, PBXs) or an ISDN S-BUS using cables terminated with RJ-45 connectors. Use straight-though cables to connect to the TE port of your phone, PBX, or residential S-BUS.

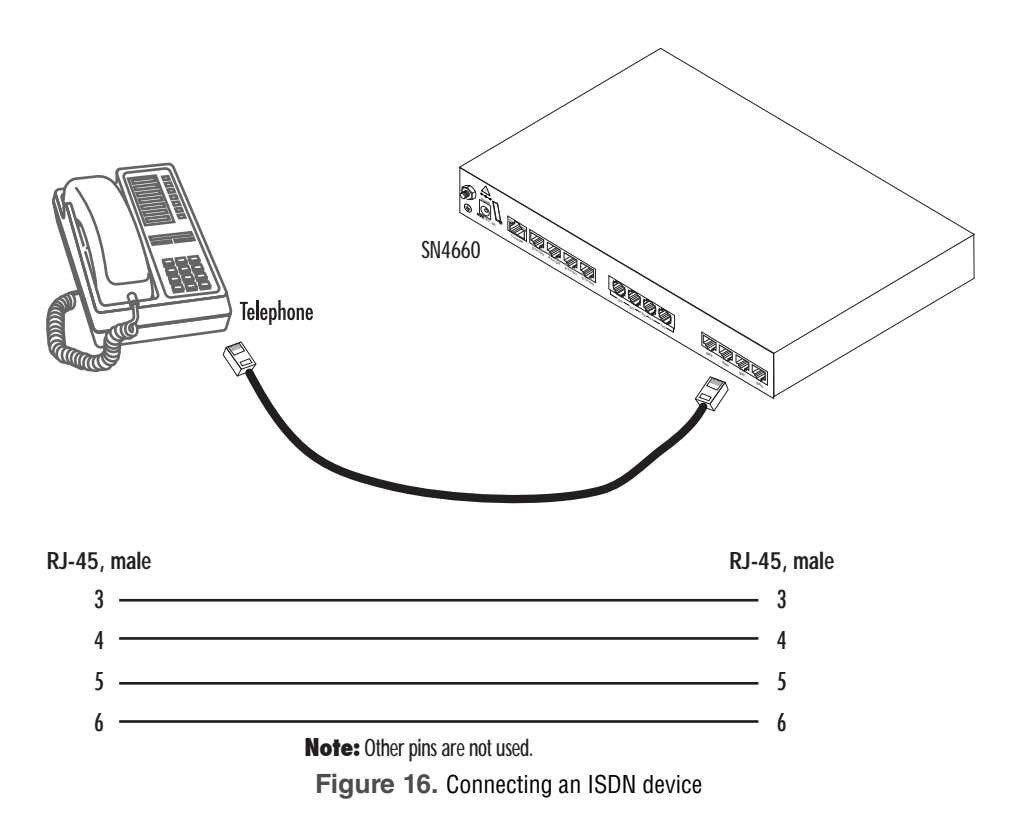

# C.0 Port Pin-Out

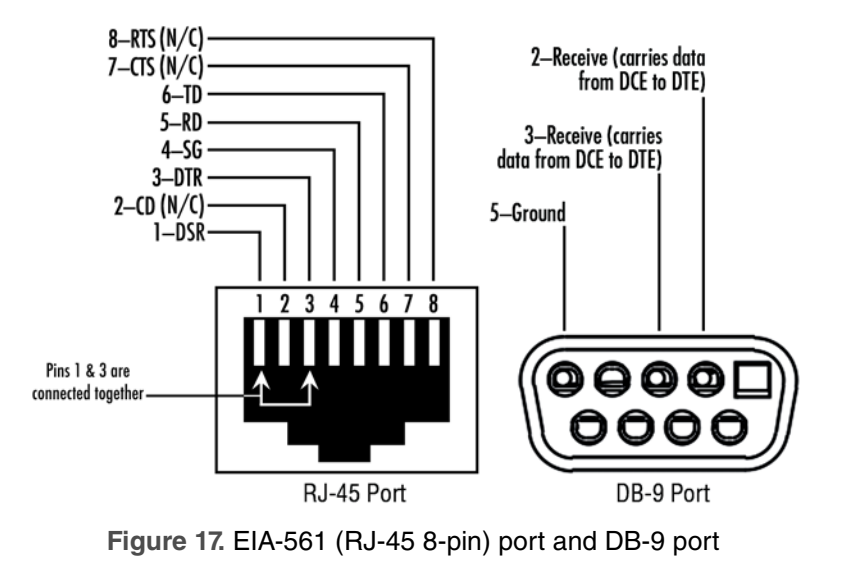

# C.1 RJ-45 and DB-9 Console Connection Settings (19200 bps)

# **Console Connection Settings for RJ-45 Port**

Applies to models:

- SN-OSB/1E15VHP/EUI
- SN-OSB/1E30VHP/EUI
- SN-OSB/4BIS8VHP/EUI
- SN-OSB/4B/EUI

Console connection settings:

- 19200 bps
- · 8 bits, no parity
- 1 stop bit
- · flow controls off

# Console Connection Settings for DB-9 Port

Applies to model SN-OSB/4B/EUI

Console connection settings:

• 19200 bps

- 8 bits, no parity
- 1 stop bit
- · flow controls off

## C.2 RJ-45 Console Connection Settings (9600 bps):

Applies to models:

- SN-OSB/2BIS2JS2JO8V/EUI
- · SN-OSB/4E15VR/EUI
- SN-OSB/4BIS4JS4JO12V/EUI
- SN-OSB/4JS4JO/EUI
- SN-OSB/8JS/EUI

Console connection settings:

- 9600 bps
- 8 bits, no parity
- 1 stop bit
- · flow controls off

# C.3 Ethernet

## Table 5. 10/100 Base-T RJ-45 socket

| Pin | Signal |
|-----|--------|
| 1   | TX+    |
| 2   | TX-    |
| 3   | RX+    |
| 6   | RX-    |

| Signal |
|--------|
| TRD0+  |
| TRD0-  |
| TRD1+  |
| TRD1-  |
| TRD2+  |
| TRD2-  |
| TRD3+  |
| TRD3-  |
|        |

Table 6. 1000Base-T RJ-45 Socket

## C.4 ISDN PRI (E1/T1) Port Pin-outs

| Pin | Signal  |
|-----|---------|
| 1   | RX_TIP  |
| 2   | RX_RING |
| 3   | NC      |
| 4   | TX_TIP  |
| 5   | TX_RING |
| 6   | NC      |
| 7   | NC      |
| 8   | NC      |

Table 7. Port 0/0

The BRI phone port uses an 8-pin RJ-45 connector (the pinout is shown in table 8).

| Pin | Signal |
|-----|--------|
| 3   | Rx+    |
| 4   | Tx+    |
| 5   | Tx-    |
| 6   | Rx-    |

Table 8. ISDN BRI NT Port: RJ-45 socket

Note Pins not listed are not used.

## C.6 ISDN BRI TE (User)

The BRI *TE* port uses an 8-pin RJ-45 connector (the pinout is shown in table 9).

Table 9. ISDN BRI TE Port: RJ-45 socket

| Pin | Signal |
|-----|--------|
| 3   | Tx+    |
| 4   | Rx+    |
| 5   | Rx-    |
| 6   | Tx-    |

Note Pins not listed are not used.

- **Note** All pins between the NT and TE ports are connected during power failure. Fallback relay operation:
  - When the unit is not powered, the fallback relay connects pins 3, 4, 5, and 6 of the BRI 0/0 and BRI 0/1 ports together. This enables you to place calls to the PSTN even if the unit is powered down.

The FXS ports use an RJ-11 connector with 6 positions. The middle two positions, 3 and 4, are used according to table 10.

| Pin | Signal   |
|-----|----------|
| 3   | Ring (-) |
| 4   | Tip (+)  |

| lable 10. FXS Port: RJ-11 socke |
|---------------------------------|
|---------------------------------|

Note Pins not listed are not used.

#### C.8 FXO

The FXO ports use an RJ-11 connector with 6 positions. The middle two positions, 3 and 4, are used according to table 11.

#### Table 11. FXO Port: RJ-11 socket

| Pin | Signal   |
|-----|----------|
| 3   | Ring (-) |
| 4   | Tip (+)  |

Note Pins not listed are not used.

# **D.0 Compliance Information**

#### **D.1 Compliance**

- EMC: EN55022 and EN55024
- CE
- · Safety: EN60950-1

#### D.2 CE Declaration of Conformity

Product Description: SmartNode Open Gateway Appliance

We certify that the apparatus identified above conforms to the requirements of Council Directive 2004/108/EC on the approximation of the laws of the member states relating to electromagnetic compatibility; Council Directive 2006/95/EC on the approximation of the laws of the member states relating to electrical equipment designed for use within certain voltage limits; Council

SmartNode OpenScape Business Appliance Quick Start Guide

Directive 2011/65/EU on the approximation of the laws of the member states relating to RoHS compliance and Council Directive 2009/125/EC establishing a framework for the setting of ecodesign requirements for energy-related products.

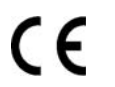

The safety advice in the documentation accompanying the products shall be obeyed. The conformity to the above directive is indicated by the CE sign on the device.

The signed Declaration of Conformity can be downloaded from <u>www.patton.com/certifications/</u>.

# D.3 Authorized European Representative

## D R M Green

European Compliance Services Ltd Greyfriars Court Paradise Square Oxford, OX1 1BE, UK

# Copyright statement

Copyright © 2015, Patton Electronics Company. All rights reserved.

The information in this document is subject to change without notice. Patton Electronics assumes no liability for errors that may appear in this document.

# Trademarks statement

The term *SmartNode* is a trademark of Patton Electronics Company. All other trademarks presented in this document are the property of their respective owners.